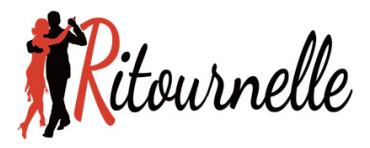

### Première connexion ?

Vous êtes adhérent(e) à Ritournelle, vous participez à l'un ou l'autre des cours de danse de salon, vous voulez accéder aux vidéos d'accompagnement de ces cours publiées dans l'espace « Adhérents » et c'est la première fois que vous vous connectez ? Voici en quelques images comment procéder pour récupérer vos identifiants d'accès à l'espace « Adhérents » :

### 1. Déroulez le menu "Connexion" en haut de page et cliquez sur "Mot de passe oublié"

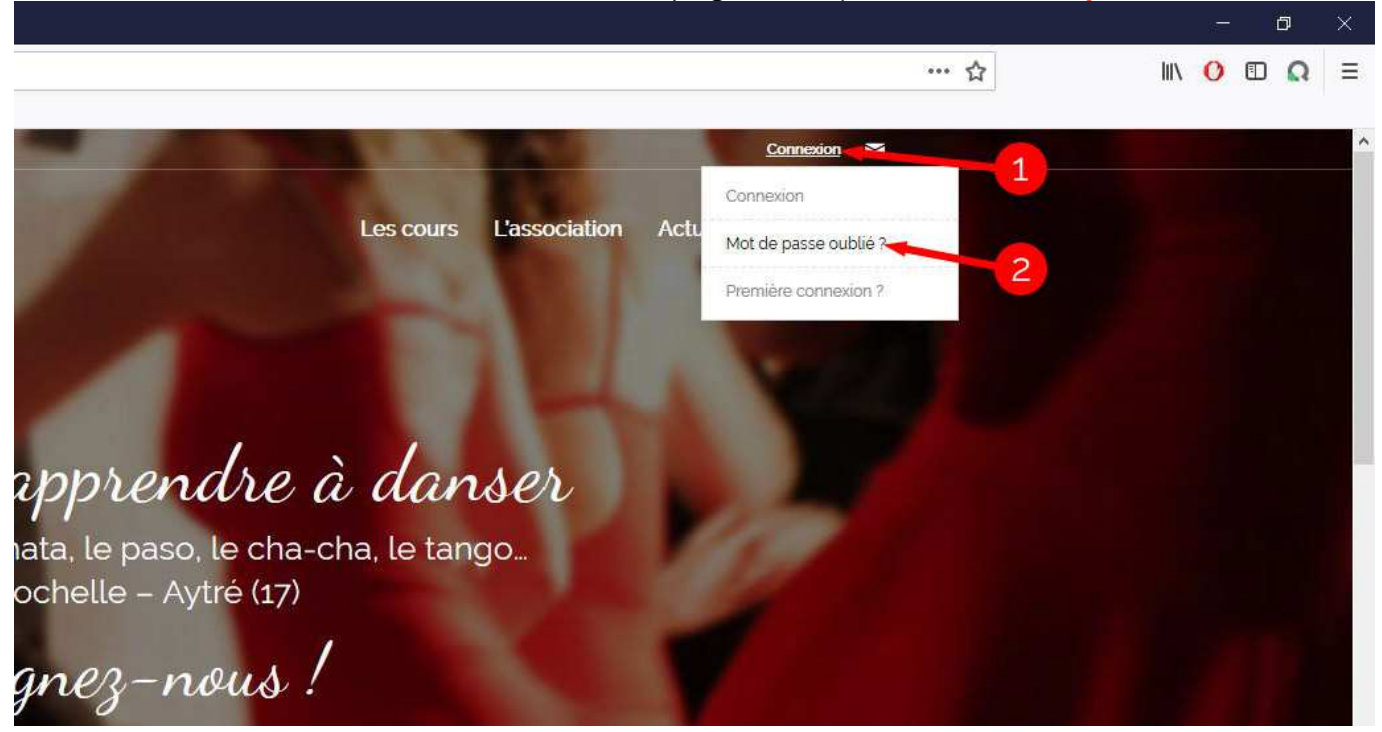

### 2. Pour récupérer votre nom d'utilisateur, cliquez sur le lien rouge en bas du formulaire

de passe

Vous êtes ici : Accueil / Gestion du mot de passe

|                                                  | Mot de passe                           |
|--------------------------------------------------|----------------------------------------|
| <b>Imelle</b> peuvent se connecter.              | Réinitialiser le mot de passe oublié   |
| l'administrateur du site à partir du fichier des | Nom d'utilisateur                      |
| <i>ì'est possible à ce jour.</i>                 | Adresse mail                           |
|                                                  | Réinitialiser le mot de passe          |
|                                                  | Nom d'utilisateur oublié ? Cliquer ici |

01

# 3. Saisissez votre **adresse mail** (celle transmise lors de votre inscription aux cours) et cliquez sur le **bouton rouge**

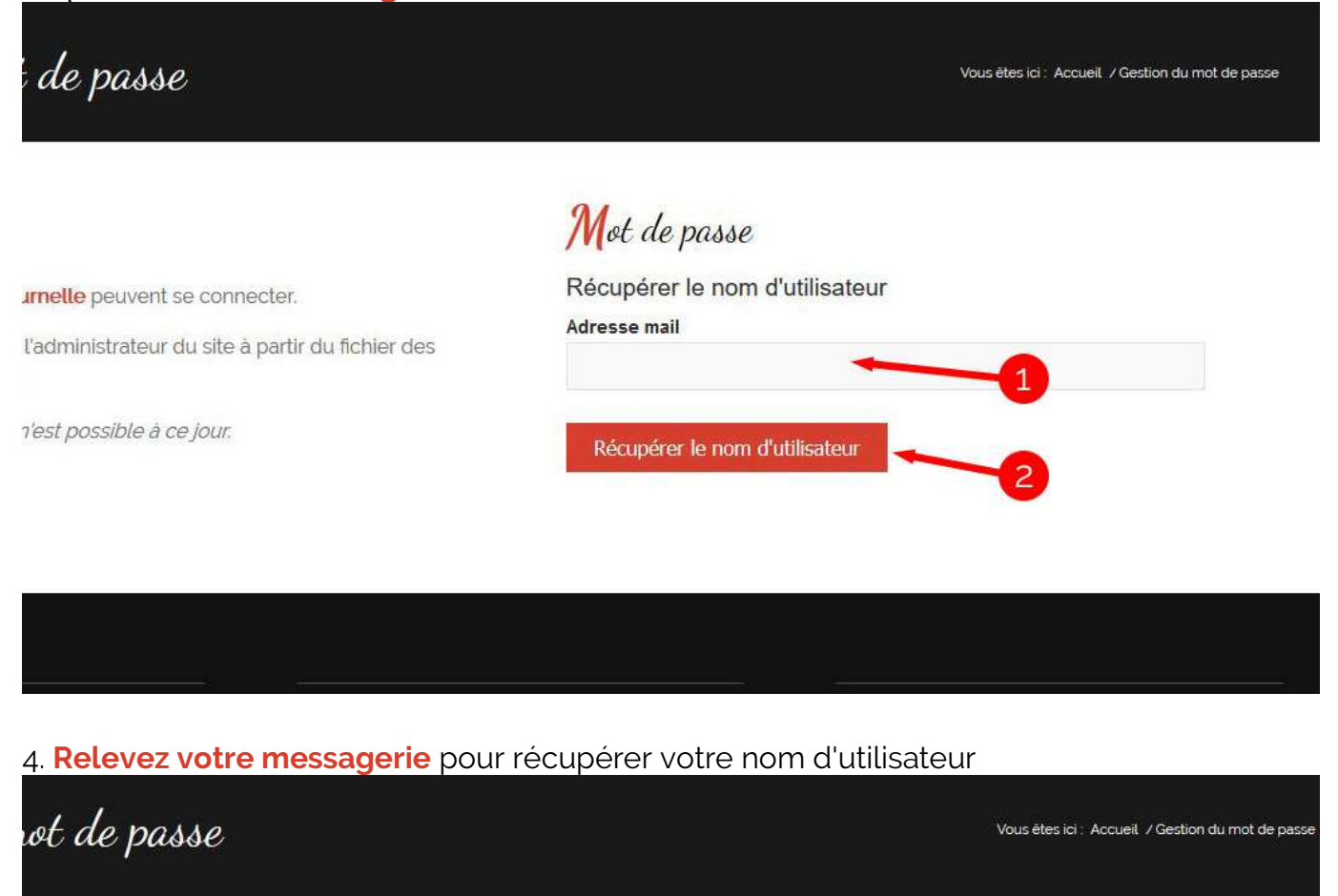

Mot de passe

Ritournelle peuvent se connecter.

par l'administrateur du site à partir du fichier des iurs.

ine n'est possible à ce jour.

Un email a été envoyé à avec votre nom d'utilisateur.

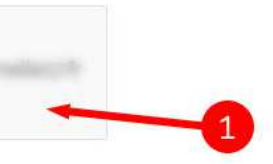

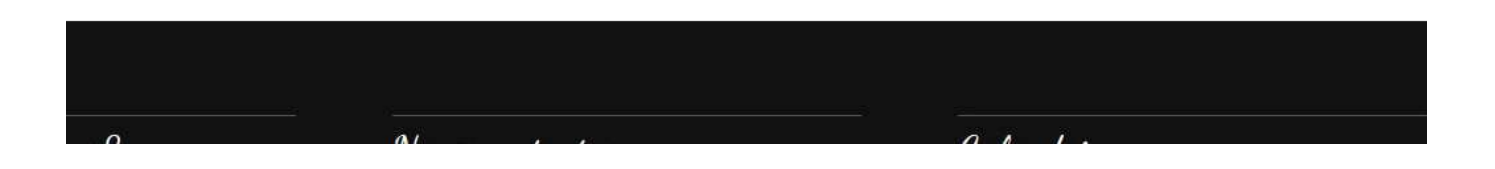

## 5. Revenez au menu "Connexion", "Mot de passe oublié" (voir étape 1) et saisissez votre nom d'utilisateur ainsi que votre adresse mail avant de cliquer sur le bouton rouge

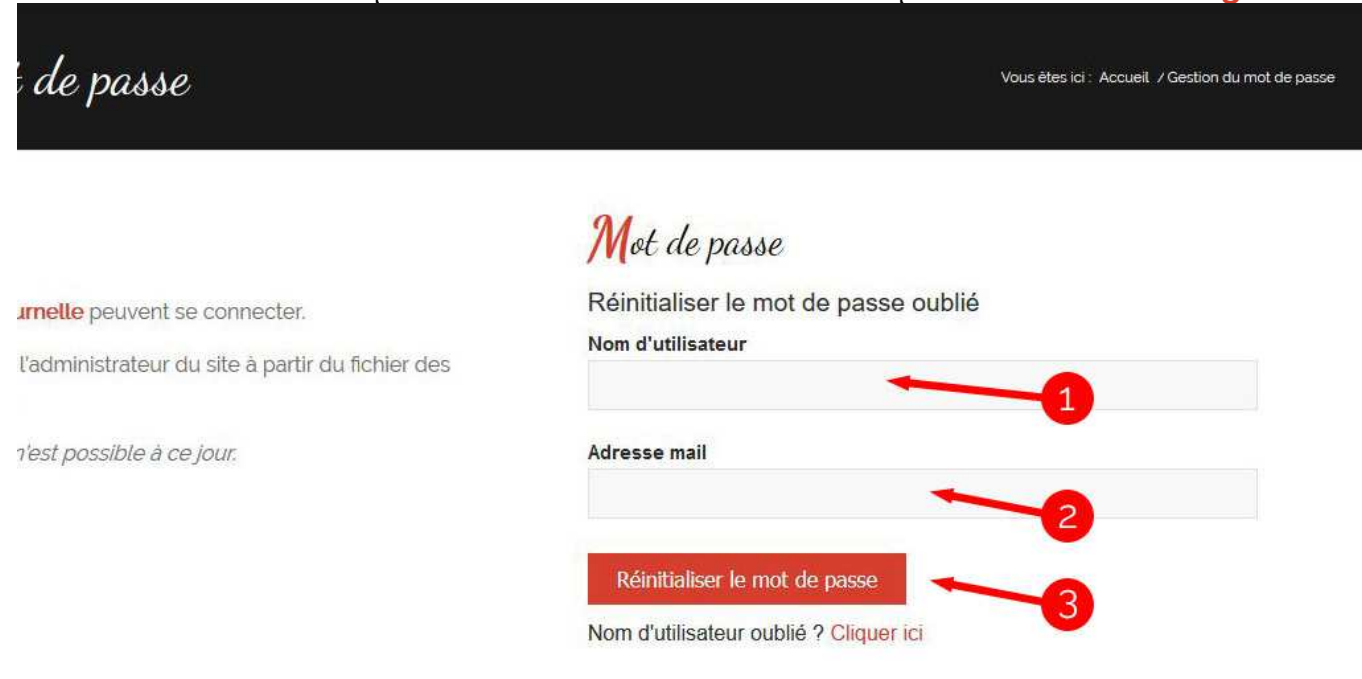

# 6. Relevez à nouveau votre messagerie pour récupérer vos identifiants (nom d'utilisateur et mot de passe)

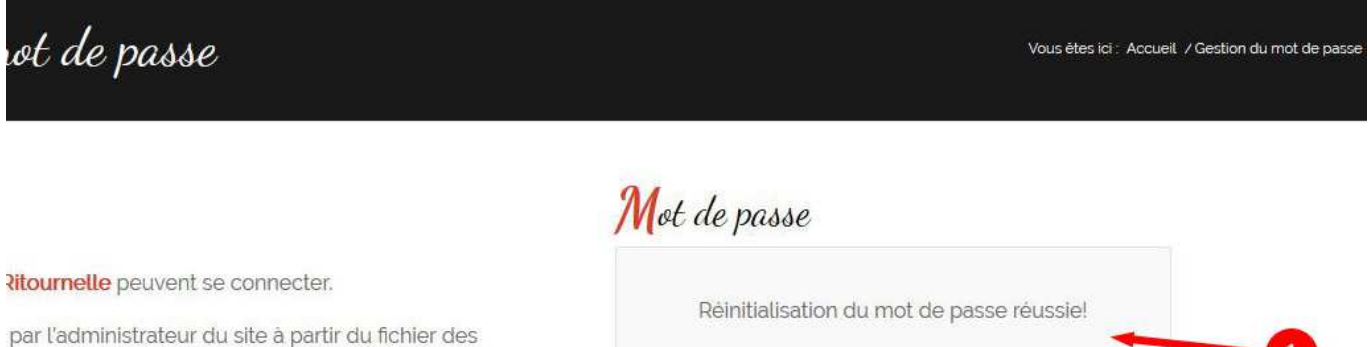

Un message contenant un nouveau mot de passe a été envoyé à l'adresse mail indiquée.

iurs.

ine n'est possible à ce jour.

### 7. En haut de page cliquez sur "Connexion"

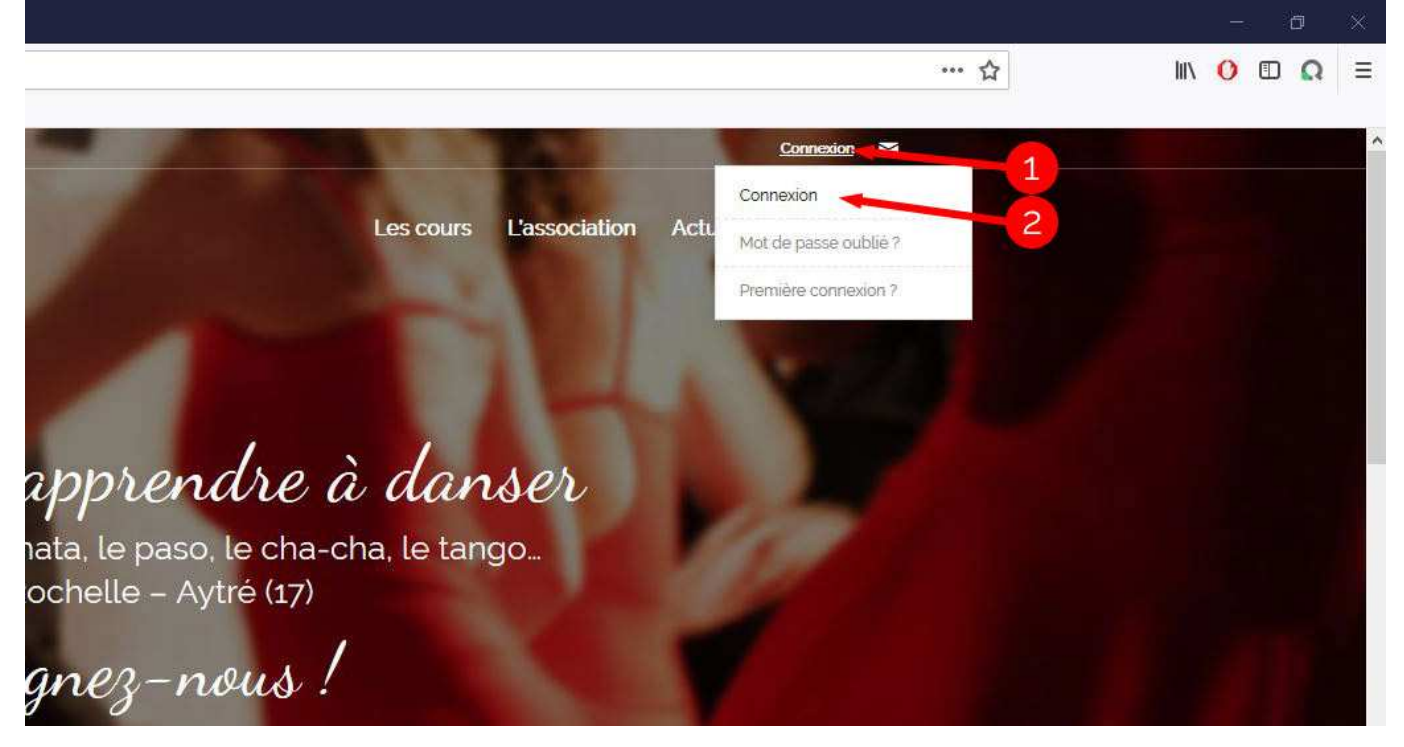

8. Saisissez vos identifiants pour vous connecter (vous pouvez les mémoriser en cochant la case "Se souvenir de moi") et cliquez sur le bouton rouge. Vous serez redirigés automatiquement vers l'espace "Adhérents".

|                                                                                              | Vous ētes ici : Accueil / Connexion                      |
|----------------------------------------------------------------------------------------------|----------------------------------------------------------|
|                                                                                              | Statut de la connexion                                   |
| <b>ournelle</b> peuvent se connecter.<br>ar l'administrateur du site à partir du fichier des | Connexion: veuillez vous identifier<br>Nom d'utilisateur |
| rs. <b>1</b> -                                                                               |                                                          |
| e n'est possible à ce jour.                                                                  | Mot de passe                                             |
| 8                                                                                            | Se souvenir de moi Je me connecte                        |
| •                                                                                            | Mot de passe oublié? Cliquez ici pour le réinitialiser   |

- La procédure décrite ci-dessus est **obligatoire** lors de la **première connexion**. Par la suite, pour vous connecter, il vous sera possible d'utiliser votre **adresse mail** à la place de votre nom d'utilisateur, celle-ci vous étant sans doute plus familière.
- Si le mot de passe qui vous a été attribué automatiquement lors de la première connexion ne vous convient pas, vous avez la possibilité d'en changer (une fois connecté) dans le menu en haut à droite de la page: « Vous êtes connecté(e) », « Changer mon mot de passe ».